# かんたんセットアップガイド

WN-AC1600DGR2

## ■ セットアップ手順

ご利用になる状況を以下より選び、最適なセットアップ手順へお進みください。

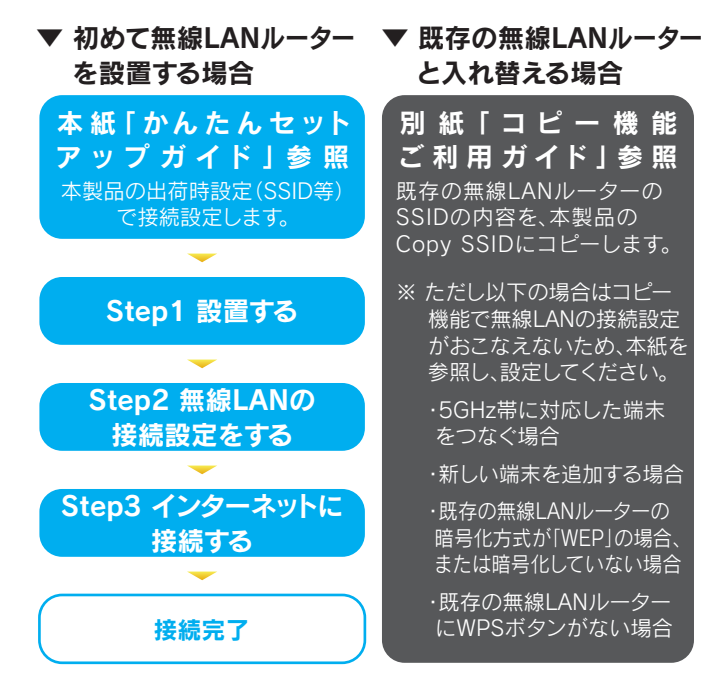

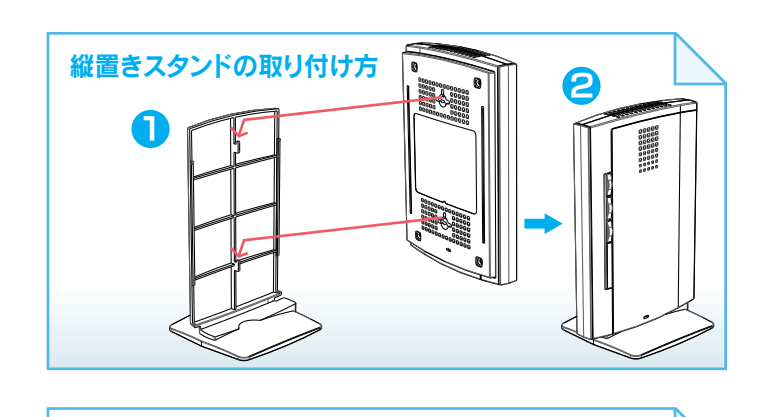

壁掛けで使う場合 弊社Webページより「画面で見るマニュアル」をご参照ください。

http://www.iodata.jp/r/4453

## Q お知らせランプが点灯/点滅している場合

A お知らせランプは以下をお知らせしています。

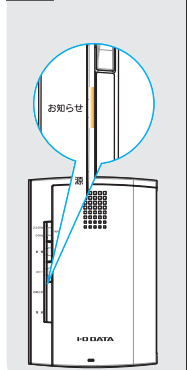

ームウェアのバージョンアップ、またはファ -スマイルのライセンスの期限が切れているこ をお知らせしています。設定画面を開き、お知ら 内容を確認してください。(設定画面の開き方は いては、本紙裏面「参考:設定画面の開き方」を 「参照ください。またファームウェアのバージョン ップ方法、ファミリースマイルのライセンス購入 方法については、弊社Webページより「画面で見る ニュアル」をご参照ください。) http://www.iodata.jp/r/4453 ンターネットに接続できていないことをお知ら しています。本製品のセットアップが完了してい い場合は点滅になります。

# Step1 設置する 1 モデムの電源を1分以上切り、電源を入れ直す | ※ ご利用のモデムによっては30分以上電源を切る 必要があります。 ①スイッチが[自動]で あることを確認 ※ [自動]の場合、ご利用環境 にあわせてルーターモード , 🗐 /APモードが自動的に設定 されます。通常、[自動]で ご利用ください。 ②添付のLANケーブルを、 モデムのLANポートと 本製品のインターネットポートに接続 ③添付のACアダプターを 本製品のDC INに接続 ④電源コンセントに接続-**⑤インターネットランプ** が点灯または点滅して いることを確認 Q ランプが上記のようにならない場合 ●モデムの電源および本製品の電源が入っていること を確認 ●LANケーブルがしっかりと奥まで差し込まれている か確認 添付の「無線LAN設定情報カード」上に記載の [暗号キー]、[SSID1]、[SSID2]を確認 ※ [暗号キー]、[SSID1]、[SSID2]は、【Step2 無線LAN接続 設定をする】で設定時に必要です。 SSID1 [2.46Hz] SSID2 (BGHz] ▼出荷時設定 D1 [2.4GH 02 [5GH: SSID1 撤号本一(SSID1.2共通) SSID2 Masi 12ABCD45 IP7FLa:192.168.0.1 ※ "XXXXXX"は機器により異なります ※ 本製品背面にも記載しています。 以上で本製品の設置は完了です。次に[Step2 無線 LANの接続設定をする]へお進みください。

# Windows 8の場合 1 チャームバーから[設定] 🍄 をクリック 2 無線のアイコン \*\*\*\* をクリック ①SSID1またはSSID2を選択 zの場合 - ②[接続]ボタンをクリック 接続(C) ①「ルーターのボタンを 押しても接続できます。」 のメッセージを確認 ②本製品の[WPS]ボタンを長押し 4GHzの場合 約3秒間 Hzの場合約6秒間 ③該当のランプが 点滅したら離す Q 「ルーターのボタンを押しても接続できます」の メッセージが表示されない場合 添付の「無線LAN設定情 SSID1 [2.4GHz] 無線LAN設定用QRコード SSID2 [5GHz] 報カード」上に記載の [暗号キー](13桁)を入 カし、[次へ]をクリック してください。 SSID1 第号中一(SSID1,2共通) SSID2 12ABCD45 IP2FUZ:192.168.0. C の共有をオンにしてこのオ 左の画面が表示された場合は、 「はい、共有をオンにしてデバイス に接続します」をクリック 自動的にWebブラウザーが 起動した場合は、「アクセスを アクセスを有効にする 有効にする」をクリック 0 🕢 🖉 🖻 以上で無線LANの接続設定は完了です。次にウラ面 [Step3 インターネットに接続する]へお進みください。

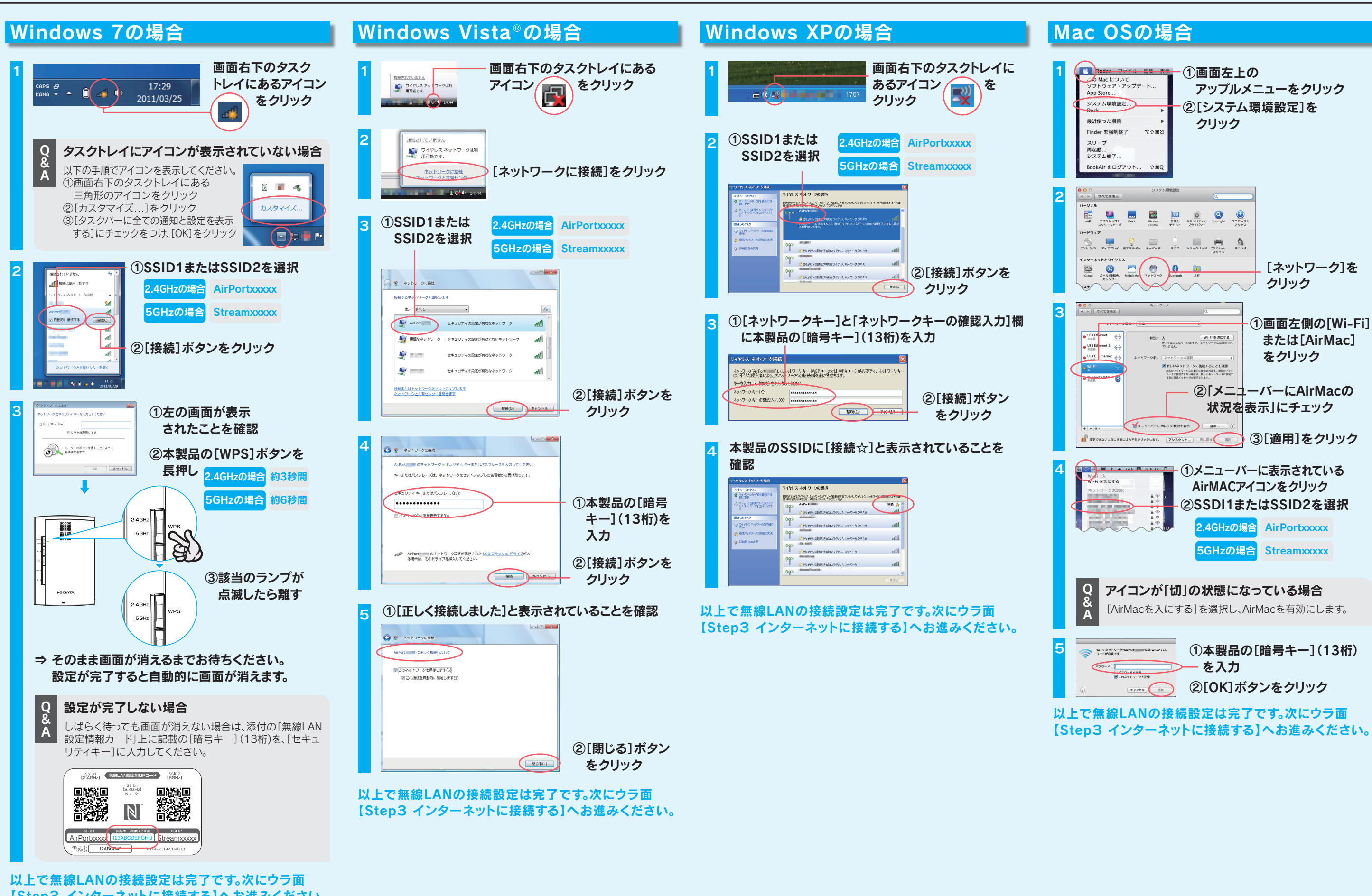

パソコンの内蔵無線LANを接続する場合

【Step3 インターネットに接続する】へお進みください。

## Q 無線の接続ができなかった場合

- ●接続先アクセスポイントのSSIDと暗号キーが一致しているか確認し、接続を やり直してください。
- 詳しくは弊社Webページより「画面で見るマニュアル」の【困ったときには】 をご参照ください。 <br/>
  http://www.iodata.jp/r/4453
- ●本製品とアクセスポイントの距離を近づけてみてください。
- ●パソコンの内蔵無線LAN機能が無効(OFF)になっている場合は、有効(ON) に設定してください。詳しくはパソコンの取扱説明書をご参照ください。

# Step2 無線LANの接続設定をする(つづき)

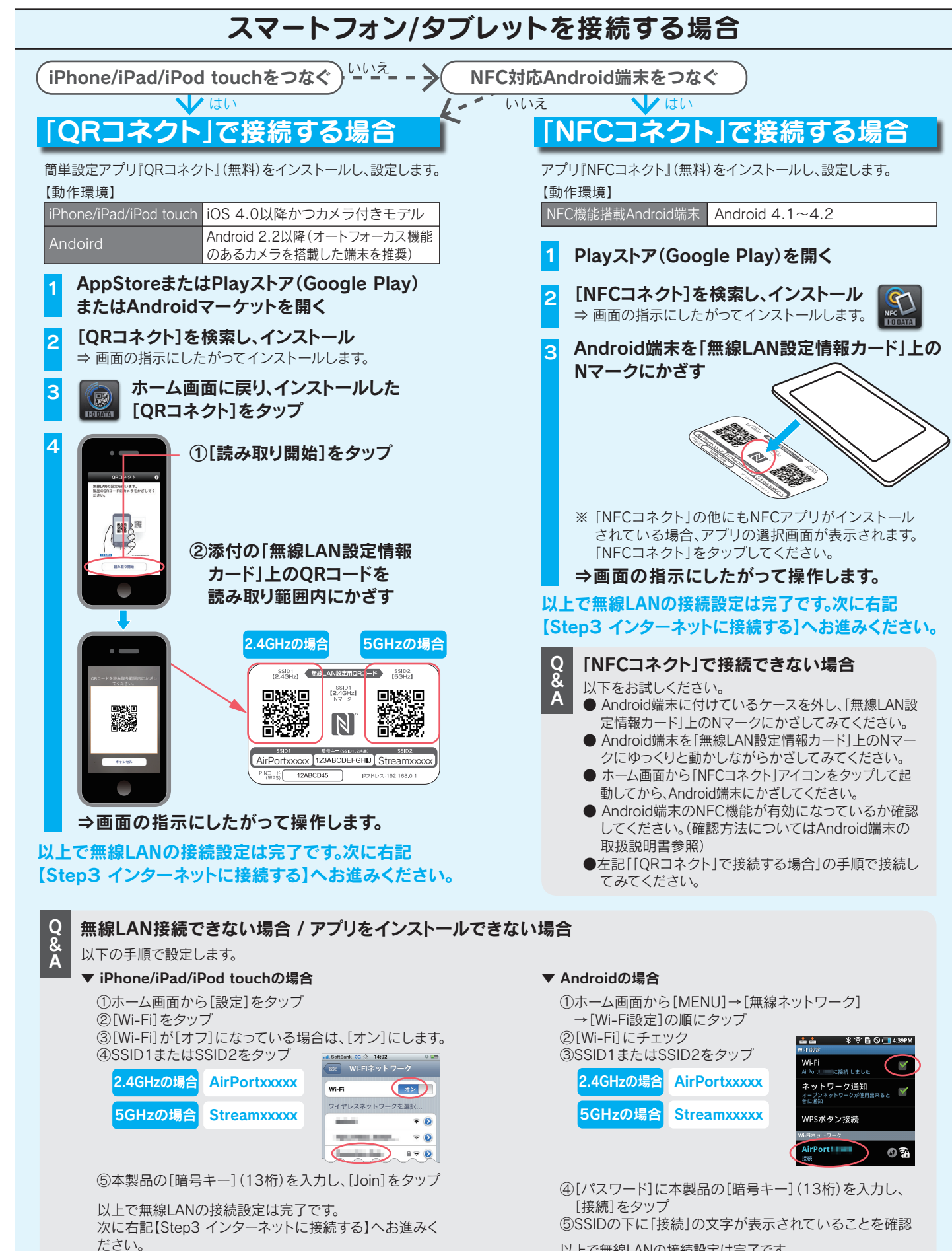

## 以上で無線LANの接続設定は完了です。 次に右記【Step3 インターネットに接続する】へお進みください。

| Step3 インターネットに接続する<br>1 自動的にWebブラウザー(Internet Explorer等)が起動しなかった場合は、Webブラウザーの<br>アイコンをダブルクリックし、起動する                                                                                                    |                                                                                                    | 参考: ゲーム機をつなぐ場合の接続設定手順<br>ゲーム機等の子機を追加する場合は、以下の手順で設定します。<br>※ 事前にパソコンと本製品を接続してください。(本紙表面参照)<br>※ 作ttp://www.iodata.jp/r/4453                                                                                                    |  |
|----------------------------------------------------------------------------------------------------|----------------------------------------------------------------------------------------------------|----------------------------------------------------------------------------------------------------|--|
|                                                                                                    |                                                                                                    |                                                                                                    |  |
| [かんたん接続]をクリック                                                                                                    | 以上で設定は完了です。<br>インターネットをお楽しみください。                                                                                                    | 1       HOMEメニューより<br>[本体設定]をタッチ       1       ・ホームメニューの[設定]から[ネットワーク設定]         ・ホームメニューの[設定]から[ネットワーク設定]       を選び、○ボタンを押す                                                                                                    |  |
| 設定画面へ」                                                                                                    |                                                                                                    | 2 〔(インターネット設定〕<br><sup>(1)g-ネット</sup><br>をタッチ<br>「コークーネット<br>レーンターネット<br>このターネット<br>(インフラストラクチャーモード]を                                                                                                    |  |
| ▼ エラーが表示された場合<br>メッセージの内容にしたがって対処してください。                                                                                                    | ▼ ユーザーIDとパスワードの入力画面が<br>表示された場合                                                                                                    | 3                                                                                                    |  |
| 「インターネット接続ができません。本製品を<br>APモードに変更してください。」<br>●接続しているモデムにルーター機能がある場合<br>・・・ [APモードに変更する]をクリックし、                                                                                                    | ①接続するプロバイダーから案内され<br>ている資料をもとに入力<br>※特に指定がない個所は空欄(又は初期値)<br>のまま変更する必要はありません。                                                                                                    | 4       [接続先の登録]       [接続先の登録]       [[接続先の登録]]       [[接続先の登録]]       [[[日」[1]]]       [[[[1]]]]       [[[1]]]       [[[1]]]       [[[1]]]       [[[1]]]       [[[1]]]       [[[1]]]       [[[1]]]       [[[1]]]       [[[1]]]       [[[1]]]       [[[1]]]       [[[1]]]       [[[1]]]       [[[1]]]       [[[1]]]       [[[1]]]       [[[1]]]       [[[1]]]       [[[1]]]       [[[1]]]       [[[1]]]       [[[1]]]       [[[1]]]       [[[1]]]       [[[1]]]       [[[1]]]       [[[1]]]       [[[1]]]       [[[1]]]       [[[1]]]       [[[1]]]       [[[1]]]       [[[1]]]       [[[1]]]       [[[1]]]       [[[1]]]       [[[1]]]       [[[1]]]       [[[1]]]       [[[1]]]       [[[1]]]       [[[1]]]       [[[1]]]       [[[1]]]       [[[1]]]       [[[1]]]       [[1]]]       [[1]]]       [[1]]]       [[1]]]       [[1]]]       [[1]]]       [[1]]]       [[1]]]       [[1]]]       [[1]]]       [[1]]]       [[1]]]       [[1]]]       [[1]]]       [[1]]]       [[1]]]       [[1]]]]       [[1]]]]       [[1]]]]       [[1]]]]       [[1]]]]       [[1]]]]       [[1]]]]       [[1]]]]       [[1]]]]       [[1]]]]]       [[1]]]]]       [[1]]]]]       [[1]]]]]       [[1]]]]]       [[1]]]]]       [[1]]]]]       [[1]]]]]]       [[1]]]]]]]       [[1]]]]]]                                                                                                    |  |
| 本製品をAPモードに変更してください。<br>●接続しているモデムにルーター機能がない場合<br>…①[終了]をクリックします。<br>②インターネット接続可能な別の環境から弊社<br>Webページより『画面で見るマニュアル』を<br>参照し、手動設定をおこないます。<br>→ http://www.iodata.jp/r/4453                                     | ※NTTフレッツシリーズの場合は、ユーザー<br>IDに@マークから後ろも全て入力します。<br>マビージールは務めパワートは近いパダーの資料を確認してがたさい。<br>・ユーザールは務めパワートは近にてがたさい。<br>・スマールは務めパワートはプローングをついたできい。<br>・スマーロン<br>様のパワート:                                                           |                                                                                                    |  |
| 「ブリッジモードではインターネット回線の<br>種別を自動的に検出できません。・・・」<br>①[終了]をクリックします。<br>②インターネット接続可能な別の環境から<br>弊社Webページより『画面で見るマニュアル』<br>を参照し、本製品を出荷時に戻してから設定                                                                      | (第7) キャンセル<br>②[完了]をクリック —<br>以上で設定は完了です。<br>インターネットをお楽しみください。                                                                                                    | ● 「Wi-Fi PROTECTED SETUP]<br>をタッチ<br>アクセスポイントを想理<br>アクセスポイントを想理<br>アクセスポイントを想理<br>アクセスポイントを想要<br>アクセスポイントを想要<br>アクセスポイントを想要<br>(AirPortxxxxx]を選択し、<br>のボタンを押す<br>※ "xxxxx"は機器により異なります。<br>※ 本製品のSSID1を選択します。                                                                                                    |  |
| し直してください。<br>◆ http://www.iodata.jp/r/4453                                                                                                    |                                                                                                    | G 方向キーの右(→)を押して、次の画面へ進む                                                                                                    |  |
| <ul> <li>インターネットホートが未接続が、通信ができない状態になっています。・・・」</li> <li>①[終了]をクリックします。</li> <li>②LANケーブルの接続・接触を再確認してください。またモデムやONUの電源が入っているかどうか、確認してください。</li> <li>③インターネット接続可能な別の環境から弊社</li> </ul>                         |                                                                                                    | 7<br>7<br>7<br>7<br>7<br>7<br>7<br>7<br>7<br>7<br>7<br>7<br>7<br>7                                                                                                    |  |
| Webページより『画面で見るマニュアル』を<br>参照し、手動設定をおこないます。<br>◆ http://www.iodata.jp/r/4453                                                                                                    |                                                                                                    | <ul> <li>8 ①本製品の[WPS]ボタンを<br/>約3秒間長押し</li> <li>8 本製品と同じ暗号キー(13桁)を入力し、方向キーの右(→)を<br/>押して、次の画面へ進む</li> </ul>                                                                                                    |  |
| 「インターネットに接続できませんでした・・・」<br>①[終了]をクリックします。<br>②LANケーブルの接続・接触を再確認してくだ<br>さい。またモデムやONUの電源が入ってい                                                                                                    | <ul> <li>転送速度が遅い場合</li> <li>他の機器と電波が干渉している可能性があります。</li> <li>周波数を20MHzに変更してみてください。</li> <li>本製品の設定画面の[無線設定]→[詳細設定]タブで設定します。</li> <li>詳しくは弊社Webページより「画面で見るマニュアル」をご参照ください。</li> <li>http://www.iodata.jp/r/4453</li> </ul> | 9<br><sup>1</sup><br><sup>2</sup><br><sup>2</sup><br><sup>2</sup><br><sup>2</sup><br><sup>2</sup><br><sup>2</sup><br><sup>2</sup><br><sup>2</sup>                                                                                                    |  |
| るかどうか、確認してください。<br>③モデムの電源を30分以上切つてください。<br>④インターネット接続可能な別の環境から<br>弊社Webページより『画面で見るマニュアル』<br>を参照し、手動設定をおこないます。<br>◆ http://www.iodata.jp/r/4453                                                             |                                                                                                    | ②[2.4GHz WPS]<br>ランプが点滅<br>したら離す 10 10                                                                                                    |  |
| <ul> <li>インターネットに接続できない場合</li> <li>●エラーが表示された場合は、メッセージにしたがって確認または設定をおこなってください。</li> <li>●パソコン、本製品、モデム(ONUなど)の電源を一旦切り、モデム(ONUなど)→本製品→パソコンの順に入れ直してください。</li> <li>※ モデムによっては電源を入れ直すまで1分以上待つ必要があります。</li> </ul> |                                                                                                    | 9 [OK]をタッチ<br>インターネットへの接続テストが<br>始まります。<br>11 <sup>全 キャトワーク設工</sup><br>11 <sup>全 キャトワーク設工</sup><br>11 <sup>全 キャトワーク設工</sup><br>12 <sup>会 キャトワーク設工</sup><br>11 <sup>会 キャトワーク設工</sup><br>12 <sup>会 キャトワーク設工</sup><br>13 <sup>会 キャトワーク設工</sup><br>13 <sup>会 キャトワーク設工</sup><br>14 <sup>会 キャトワーク設工</sup><br>15 <sup>(1)</sup> <sup>(1)</sup> |  |
| ●「ユーザーID」と「接続パスワード」の入力画面が表示され<br>「ユーザーID」と「接続パスワード」と一致しているかどうが<br>※「ユーザーID」、「接続パスワード」が不明な場合は、                                                                                                    | た場合、プロバイダより指定されたインターネット接続用の<br>か、再度ご確認ください。<br>プロバイダにご確認ください。                                                                                                    | 接続テストに成功したら、設定は<br>終了です。<br>インターネットをお楽しみください。<br>ください。以上で設定は終了です。インターネットをお楽しみください。                                                                                                    |  |

# 疹考∶設定画面の開き方

ーバー機能などのその他機能の設定がおこなえます。

# パソコンの場合

- にアクセス

- にアクセス

- ダブルクリック
- [開く]をクリック
- ※ XXXには数字が入ります。

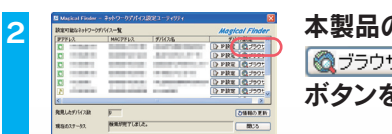

設定画面が表示されます。

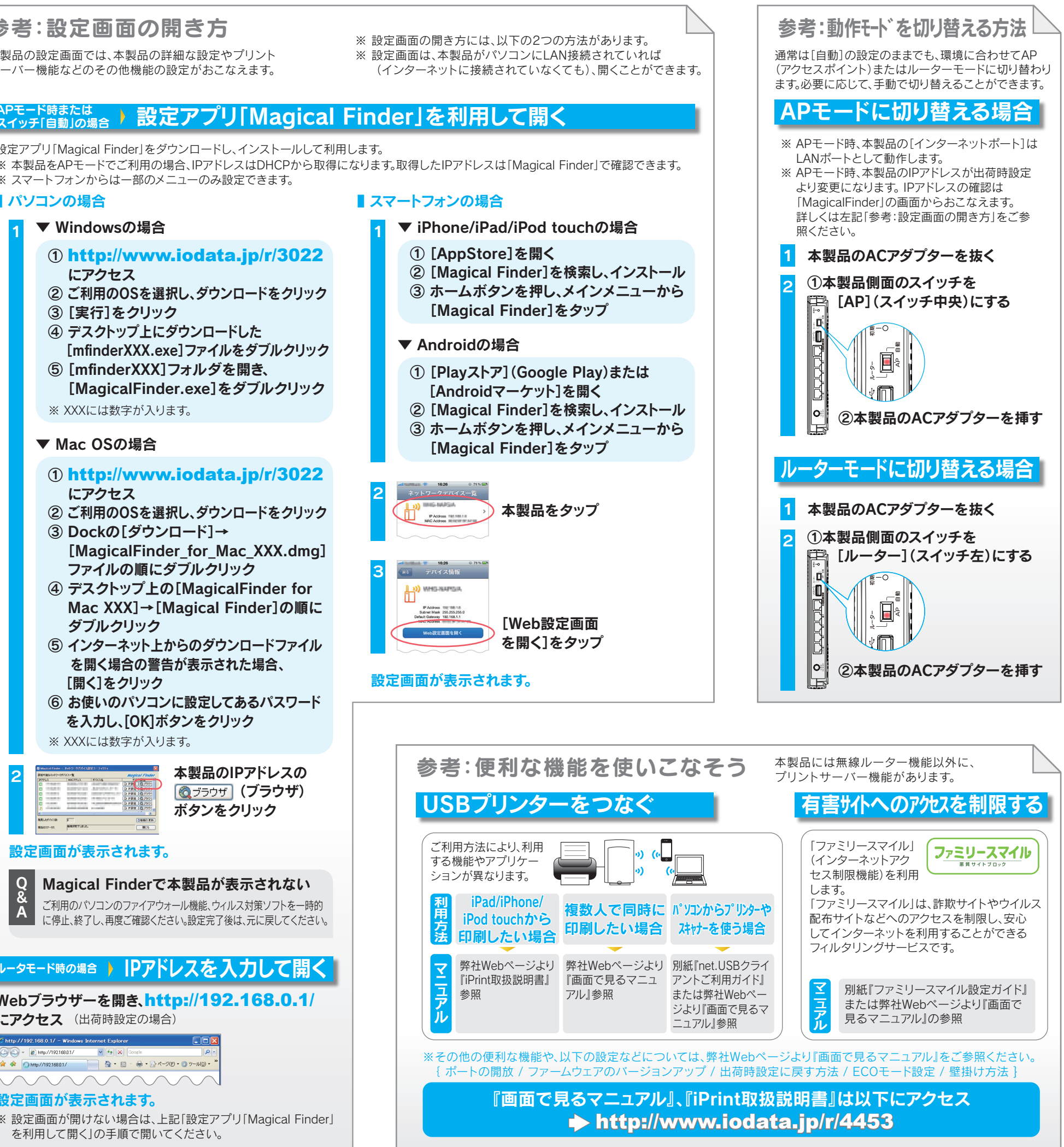

こアクセス(出荷時設定の場合)

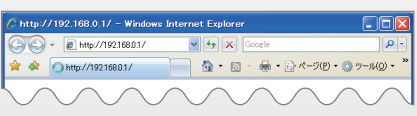

# 定画面が表示されます。

を利用して開く」の手順で開いてください。